## ขั้นตอนการตั้งค่าเบื้องต้นอุปกรณ์ VoIP ยี่ห้อ New Rock รุ่น MX60E

## ด้านหน้าอุปกรณ์

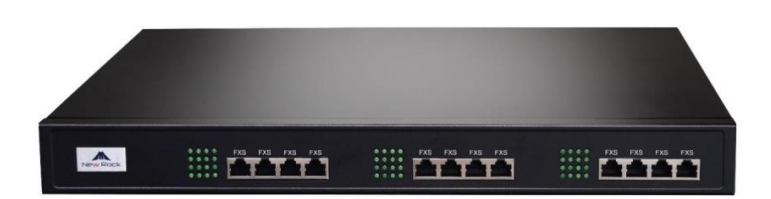

#### ด้านหลังอุปกรณ์

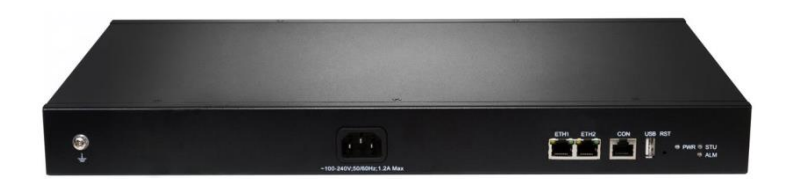

### การเข้าหัว **RJ-45** ไป **RJ-11**

## Table 1 Standard table for leading wires of RJ45 plug

| RJ45 Pin Number      | 1               | 2     | 3                    | 4               | 5     | 6                    | 7               | 8     |
|----------------------|-----------------|-------|----------------------|-----------------|-------|----------------------|-----------------|-------|
| Phone Line<br>Number | 1 <sup>st</sup> | Pair  | 2 <sup>nd</sup> Pair | 3 <sup>rd</sup> | Pair  | 2 <sup>nd</sup> Pair | 4 <sup>th</sup> | Pair  |
| Wire Type            | TIP1            | RING1 | TIP2                 | TIP3            | RING3 | RING2                | T <b>I</b> P4   | RING4 |

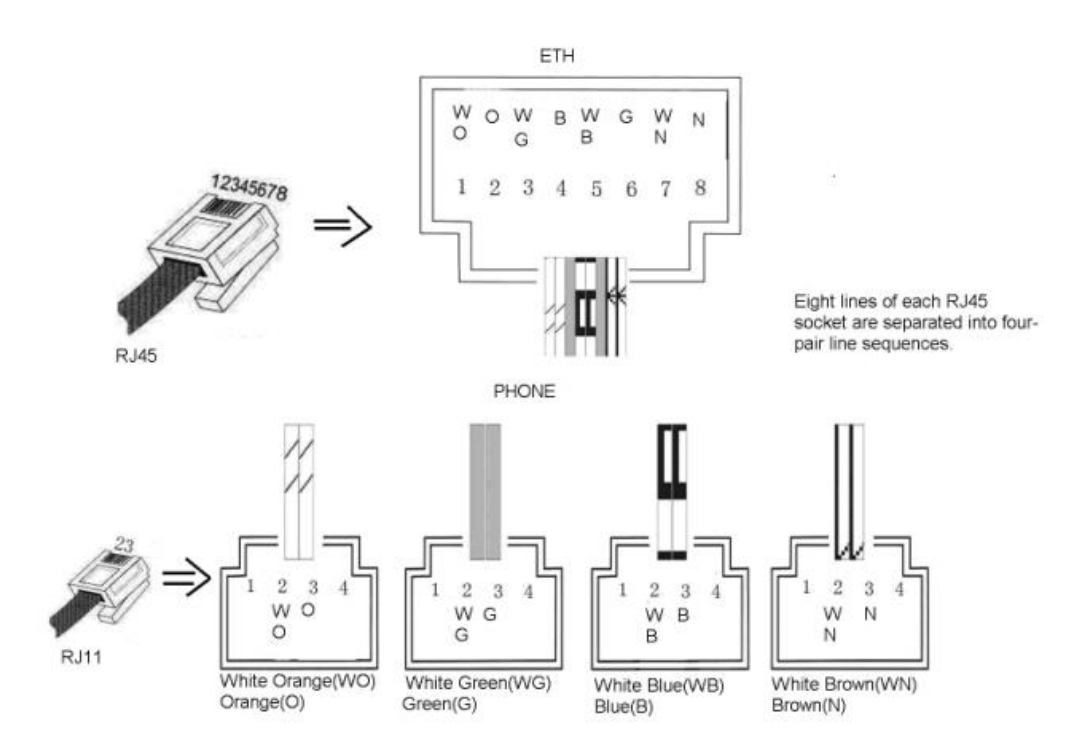

เชื่อมต่อสาย LAN เข้าพอร์ต ETH เพื่อ Management อุปกรณ์

 ค่าเริ่มต้นของ IP Address อุปกรณ์คือ 192.168.2.240 Subnet Mask 255.255.0.0 ต้องทำการตั้งค่า IP ของเครื่องคอมพิวเตอร์ที่จะเข้า Manage ให้อยู่วงเดียวกัน

<u>หมายเหตุ</u> สามารถตรวจสอบ IP Address ของอุปกรณ์ได้ โดยการต่อหัวโทรศัพท์ที่พอร์ต FXS แล้วกด ## ระบบจะแจ้ง IP Address ของเครื่องให้ทราบ (เป็นภาษาอังกฤษ)

 เปิด Browser แล้วพิมพ์ IP Address 192.168.2.240 จะมีหน้าต่างแจ้งเตือน ให้คลิก ok แล้วไปคลิกที่ Advanced

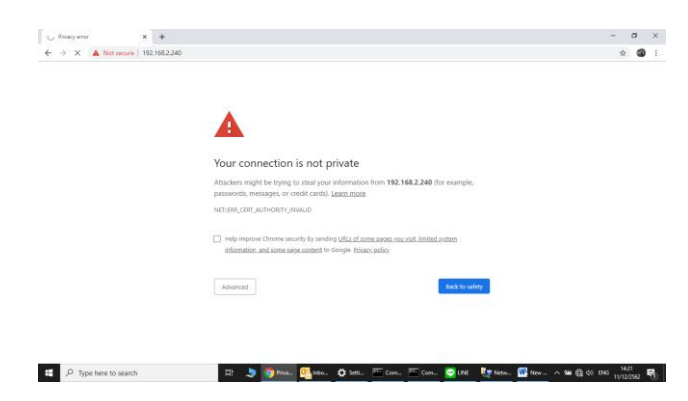

แล้วคลิกที่ Process to 192.168.2.240 (unsafe)

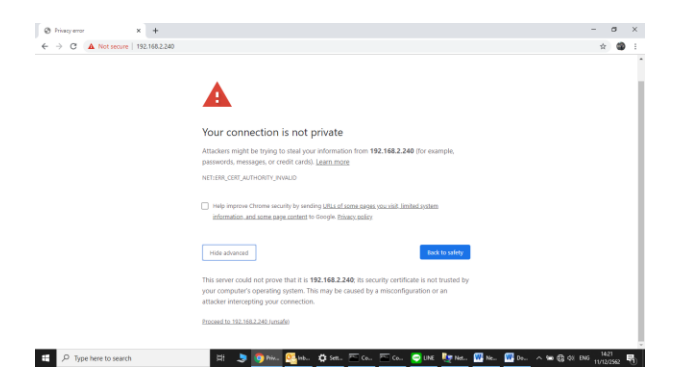

เข้าสู่หน้าจอ Login User : Admin Password : mx60

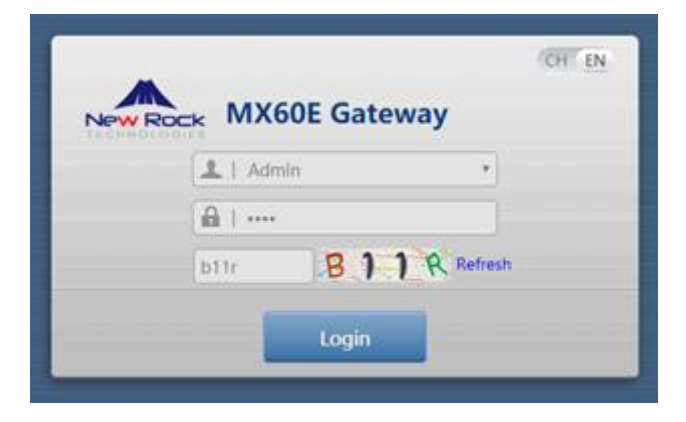

 เมื่อเข้าสู่หน้าจอการตั้งค่าแท็บ Basic ให้คลิกเมนู Network แล้วเปลี่ยน IP Address เป็น IP ของวง Network ที่ใช้งานในระบบจริง ปกติ จะรับ IP จาก Network โดยตั้งค่าเป็น Obtain an IP address automatic

| S MX V                       | oIP Gateway    | × +                |                                          |          |                  |          |      |      |        |        |          |         | -                    | 5 ×   |
|------------------------------|----------------|--------------------|------------------------------------------|----------|------------------|----------|------|------|--------|--------|----------|---------|----------------------|-------|
| $\leftarrow \   \rightarrow$ | C A Not se     | ecure   10.100.1   | 00.215/frame.htm                         |          |                  |          |      |      |        |        |          |         | ☆                    | 🍘 E   |
|                              | MX60           | E Admin 🛛          | <b>∆</b> 3                               |          |                  |          |      |      |        | Info I | Feedback | Reboot  | Logout               |       |
|                              | Basic          | Line               | Routing                                  | Advanced | Security         | Call Sta | ntus | Logs | Tools  |        |          |         |                      |       |
|                              | Status M       | <i>etwork</i> VLAN |                                          |          |                  |          |      |      |        |        |          |         |                      |       |
|                              | ETH            | 1                  | Host name 🍞                              | МХ60     | E                |          |      |      |        |        |          |         | Î                    |       |
|                              |                |                    | Setup                                    | Static   | IP address       | •        |      |      |        |        |          |         |                      |       |
|                              |                | 9                  | P address<br>Subnet mask                 | 255      | . 100 . 100 . 21 |          |      |      |        |        |          |         |                      |       |
|                              |                | I.                 | Default gateway                          | 10       | . 100 . 100 . 1  |          |      |      |        |        |          |         |                      |       |
|                              |                |                    | Frimary DNS server<br>Secondary DNS serv | r II     |                  | Ξ.       | )    |      |        |        |          |         |                      |       |
|                              | ETH2           | 2                  |                                          |          |                  |          |      |      |        |        |          |         |                      |       |
|                              |                | 1                  | Vlode                                    | Switch   | hing port        | Y        |      |      |        |        |          |         | 1                    |       |
|                              | STU            | N                  |                                          |          |                  |          |      |      |        |        |          |         | •                    |       |
|                              |                |                    |                                          |          | l                | Save     |      |      |        |        |          |         |                      |       |
| ۹ 🖿                          | Type here to s | search             |                                          | H 🗦 🔈    | MX V 🥵 Inbo      | 🔅 Setti  | Com  | Com  | 💬 LINE | 🐚 Netw | 👯 Docu 🗸 | 、 管 🖫 🕬 | ENG 14:38<br>11/12/2 | 562 📆 |

เมื่อตั้งค่า IP เสร็จทำการ Save แล้ว Reboot อุปกรณ์เพื่อให้อุปกรณ์ทำงานที่ IP Address ใหม่ หลัง Reboot เสร็จ ให้ทำการ Log in เข้าไปใหม่

| S MX Vo                         | IP Gateway          | × +                                                                                                 |                                                           | - ø ×                             |
|---------------------------------|---------------------|----------------------------------------------------------------------------------------------------|-----------------------------------------------------------|-----------------------------------|
| $\leftrightarrow$ $\rightarrow$ | C A Not secure      | 10.100.100.215/frame.htm                                                                            |                                                           | ☆ 🚳 :                             |
|                                 | MX60E AG            | dmin 🛕 3                                                                                            | Info   Feedback   R                                       | eboot   <u>Logout</u>             |
| -                               | Basic Lir           | ne Routing A                                                                                        | dvanced Security Call Status Logs Tools                   |                                   |
|                                 |                     |                                                                                                    |                                                           |                                   |
|                                 | ETH1                | Host name 🍞                                                                                         | МХБОЕ                                                     | i i                               |
|                                 | ETH2                | Setup<br>IP address<br>Subnet mask<br>Default gateway<br>Primary DNS server<br>Secondary DNS server | Static IP ad X   10 10   255 25   10 10   10 10   0 0k    |                                   |
|                                 | STUN                | Mode                                                                                                | Switching port                                            | -                                 |
| 9 🖿                             | Type here to search | Ħ                                                                                                   | 🍃 🎯 MXV 🥸 Inbo 🗱 Setti 🏊 Com 📼 Com 💽 LINE 🔯 Netw 🚻 Docu 🔿 | 14:39<br>₩ 🖵 Φ)) ENG 11/12/2562 🖣 |

| MXOUE  | Admin 🕂 3                     |                   | Info   <u>Feedback</u>   <u>Reboot</u>           | Logout   |
|--------|-------------------------------|-------------------|--------------------------------------------------|----------|
| Basic  | Line Routing                  | Advanced Security | Call Status Logs Tools                           |          |
|        | rork VLAN System <u>SIP</u> M |                   |                                                  |          |
|        |                               |                   |                                                  |          |
|        | Local signaling port          | 5060              | (Range: 1 - 9999, Default: 5060)                 | <b>^</b> |
|        | Increments of port number     | 5                 | 0                                                |          |
|        | Registrar server              | 10.100.100.2      |                                                  |          |
|        | Proxy server                  | 10.100.100.2      | e.g. 168.33.134.51:5000 or www.sipproxy.com:5000 |          |
|        | Subdomain name                |                   | ,                                                |          |
|        | Registrar mode                | Per line          | Ĩ                                                |          |
|        | User name                     |                   |                                                  |          |
|        | Registrar password            |                   |                                                  |          |
|        | Registration expiration       | 600               | s                                                |          |
| High a | vailability                   |                   |                                                  |          |
|        | Mode                          | Diman Standby     |                                                  |          |
|        | Realizer CID arrest           | rimary-stanciby   |                                                  | -        |
|        | DROUD SIP DrOXV               |                   |                                                  |          |

4. ที่แท็บ Basic ให้คลิกเลือที่เมนู SIP แล้วทำการใส่ค่า IP Address ของ SIP Server แล้ว Save

5. คลิกแท็บ Line แล้วคลิกเลือกเมนู Configuration แล้วใส่ค่ารายละเอียด SIP Account แต่ละเบอร์แล้วคลิก

Save

| C A Not : | ×<br>secure   10.10 | ••<br>0.100.215/frame.htm  |       |            |          |         |          |      |          |      |          |                 |        | 6  |
|-----------|---------------------|----------------------------|-------|------------|----------|---------|----------|------|----------|------|----------|-----------------|--------|----|
| MX60      | <b>DE</b> Admin     | <b>▲</b> 3                 |       |            |          |         |          |      |          | Info | Feedback | l <u>Reboot</u> | Logout |    |
| Basic     | Line                | Routing                    | Advan | ced        | Security | Call St | atus     | Logs | Tools    |      |          |                 |        |    |
|           | mber <u>Confi</u>   | g <u>uration</u> Batch     |       |            |          |         |          |      |          |      |          |                 |        |    |
|           | Pho                 | ne Line                    | 0     | FXS-1      | •        |         |          |      |          |      |          |                 | Ĩ      |    |
|           | SIP /<br>Calle      | Account Name<br>er ID Text |       | 401<br>401 |          |         |          |      |          |      |          |                 |        |    |
|           | Regi                | stration                   |       |            |          |         |          |      |          |      |          |                 | - 1    |    |
|           | Auth                | n User Name                |       | 401        |          |         |          |      |          |      |          |                 |        |    |
|           | Regi                | strar password             |       |            |          |         |          |      |          |      |          |                 | - 1    |    |
|           | Hot                 | line                       | [     | Disable    |          | •       |          |      |          |      |          |                 |        |    |
|           | Colo                | r ringback tone            |       |            |          | ٣       |          |      |          |      |          |                 |        |    |
|           | Set                 | up speed dial              |       |            |          |         |          |      |          |      |          |                 |        |    |
|           | Call                | forwarding                 |       |            |          |         |          |      |          |      |          |                 |        |    |
|           | Call                | forking                    |       |            |          |         |          |      |          |      |          |                 |        |    |
|           | Rele                | ase control by caller      |       |            |          |         |          |      |          |      |          |                 | -      |    |
|           |                     |                            |       |            |          | Save    |          |      |          |      |          |                 |        |    |
| 0 -       |                     |                            |       |            |          | A cur   | <b>1</b> |      | and user | Res  | (W)      |                 | 14:    | 40 |

ตรวจสอบสถานะ Register โดยคลิกที่แท็บ Call Status แล้วคลิกเมนู Call Status แล้วให้ดูที่พอร์ตที่
Configured และคอลัมน์ Register Status ถ้า Configuration Register กับ SIP Server แล้วจะขึ้นสถานะ
Register Success แสดงว่าพอร์ตนั้นพร้อมใช้งาน ให้ทดสอบโทร เข้า-ออก ดู

| VIX VoIP Gateway | · >            | +             |                      |             |                       |                |               |    |      |              |               | -        | Ċ |
|------------------|----------------|---------------|----------------------|-------------|-----------------------|----------------|---------------|----|------|--------------|---------------|----------|---|
| ) C 🔺            | Not secure   1 | 0.100.100.215 | 5/frame.htm          |             |                       |                |               |    |      |              |               | \$       |   |
| MX               | KOOE Adm       | nin 🔥 3       |                      |             |                       |                |               |    | Info | E   Feedback | <u>Reboot</u> | Logout   |   |
| Basi             | c Line         | Rou           | uting Advan          | iced S      | ecurity               | Call Status    | Logs          | То | ols  |              |               |          |   |
|                  |                |               | -                    | Call s      | <b>tatus</b> Call his | tory on FXS SI | P message cou | nt |      |              |               |          |   |
|                  |                |               |                      |             |                       | -              |               |    |      |              |               |          |   |
|                  |                |               |                      |             |                       |                |               |    |      |              |               | <u>^</u> |   |
|                  | Connected: 0   | Idle: 16      | In-progress: 0 Other | : 0         | I                     | Clear R        | efresh        |    |      |              |               |          |   |
|                  | Line ID        | Number        | Register status      | Line Status | Current call          | Phone No.      | Duration      | In | Out  | Answered     | Last call     |          |   |
|                  | Line ib        |               | negister status      | Line Status | current curr          | (Other End)    | Duration      |    | out  | Anancica     | Last can      |          |   |
|                  | FXS-1          | 401           | Register success     | Idle        | Idle                  |                | 0             | 0  | 0    |              | No call       |          |   |
|                  | FXS-2          | 8001          | Unregistered         | Idle        | Idle                  |                | 0             | 0  | 0    |              | No call       |          |   |
|                  | FXS-3          | 8002          | Unregistered         | Idle        | Idle                  |                | 0             | 0  | 0    |              | No call       |          |   |
|                  | FXS-4          | 8003          | Unregistered         | Idle        | Idle                  |                | 0             | 0  | 0    |              | No call       |          |   |
|                  | FXS-5          | 8004          | Unregistered         | Idle        | Idle                  |                | 0             | 0  | 0    |              | No call       |          |   |
|                  | FXS-6          | 8005          | Unregistered         | Idle        | Idle                  |                | 0             | 0  | 0    |              | No call       |          |   |
|                  | FXS-7          | 8006          | Unregistered         | Idle        | Idle                  |                | 0             | 0  | 0    |              | No call       |          |   |
|                  | FXS-8          | 8007          | Unregistered         | Idle        | Idle                  |                | 0             | 0  | 0    |              | No call       |          |   |
|                  | FXS-9          | 8008          | Unregistered         | Idle        | Idle                  |                | 0             | 0  | 0    |              | No call       |          |   |
|                  | FXS-10         | 8009          | Unregistered         | Idle        | Idle                  |                | 0             | 0  | 0    |              | No call       |          |   |
|                  |                |               |                      |             |                       |                |               |    |      |              |               | <b>•</b> |   |
|                  |                |               |                      |             |                       |                |               |    |      |              |               |          |   |
|                  |                |               |                      |             |                       |                |               |    |      |              |               |          |   |
|                  |                |               |                      |             |                       |                |               |    |      |              |               |          |   |

# 1. การตั้งค่า VLAN

ไปที่เมนู BASIC -> VLAN แล้วตั้งค่าตามหน้าจอ

| Status Network <u>VLAN</u> | System SIP MGCP FolP A | Alarms                  |                    |       |
|----------------------------|------------------------|-------------------------|--------------------|-------|
| Manual configurati         | ion                    |                         |                    |       |
|                            | Activate               | <mark>● On</mark> ○ Off |                    |       |
|                            | Mode                   | ○ Single VLAN           | Multi-service VLAN |       |
|                            | Voice VLAN             | Mode 1                  | · ]                |       |
|                            | VLAN tag               | 210                     | Voice              | VLAN  |
|                            | VLAN QoS               | 0 (Best effort)         | ~                  |       |
|                            | IP address assignment  | DHCP                    | ~                  |       |
|                            | IP address             | 192.168.2.218           | รับ IP             | ' จาก |
|                            | Netmask                | 255.255.0.0             | Netw               | vork  |
|                            | Gateway IP address     | 192.168.2.1             |                    |       |

| мти                   | 1500                | (Range: 576 - 1500) |
|-----------------------|---------------------|---------------------|
| Management VLAN       | 🛛 🔤 Mana            | agement VLAN        |
| VLAN tag              | 49                  |                     |
| VLAN QoS              | 0 (Best effort) 🗸   | ſ.                  |
| IP address assignment | Static 🗸            | $\mathbf{h}$        |
| IP address            | 192 . 170 . 2 . 218 | i<br>Management IP  |
| Netmask               | 255 . 255 . 0 . 0   |                     |
| Gateway IP address    | 192 . 170 . 1 . 1   | ý –                 |
| мти                   | 1500                | (Range: 576 - 1500) |
|                       | Save                |                     |

ตั้งค่าเสร็จแล้ว Save และ Reboot หลังจาก Reboot ให้นำ อุปกรณ์ไปต่อเข้ากับ Network พอร์ตที่ มี Voice VLAN และ Management VLAN แล้วให้ทำการ Managed อุปกรณ์ผ่าน Management IP ตามที่ ได้ตั้งค่าไว้

## <u>การแก้ปัญหาเบื้องต้น</u>

2.1 อาการโทรเข้าระบบตอบรับของตู้ PABX แล้วกดเบอร์ต่อภายในไม่ได้ หรืออาการอื่นๆ ที่เกี่ยวกับ การกด Digit เบอร์ภายในตู้ PABX ให้เข้าไปที่ Basic -> System แล้วทำการปรับค่าตรง DTMF Transmission method = Audio แล้ว Save ค่า

| Basic          | Line                      | Ro       | uting         | A | dvance | d     | Security    | Call | Status        | Logs                                      | Tools                                                 |   |
|----------------|---------------------------|----------|---------------|---|--------|-------|-------------|------|---------------|-------------------------------------------|-------------------------------------------------------|---|
| Status V       | AN LAN                    | DHCP     | <u>System</u> |   | MGCP   | FolP  | Alarms      |      |               |                                           |                                                       |   |
| Off-P<br>Inter | nook timer<br>digit timer | mer      |               |   |        | 10    |             |      | s (Range: 2 - | 60, Default<br>60, Default<br>10, Default | : 15)<br>: 5)                                         |   |
| Code           | ec                        | ner      |               |   |        | Disa  | bled codecs |      | s (nange: 1 - | →<br>(                                    | Enabled codecs<br>G.711A/20<br>G.711U/20<br>G.729A/20 | • |
| Hool           | k-flash handle            | •        |               |   |        | Inter | nal         | *    | )             |                                           |                                                       |   |
| DTM            | F transmissio             | n method |               |   |        | Audi  | 0           | ×    | ]]            |                                           |                                                       |   |
| DTM            | F tone durati             | on 🕜     |               |   |        | 80    |             |      | ms (Range: 5  | 0 - 150, De                               | fault: 100)                                           |   |
| DTM            | E interdigit p            | auco 🔿   |               |   |        | 00    |             |      | /0            | 0 4F0 D-                                  | £14. 400V                                             |   |

2.2 การปรับเปลี่ยนค่าสัญญาณ Tones ในกรณีที่สัญญาณไม่ตรงกับสัญญาณของตู้ PABX ที่ไป เชื่อมต่อ ต้องมีการปรับเปลี่ยนสัญญาณให้ตรงกัน ให้เข้าไปที่แท็บ Advanced คลิกที่เมนู Tones เข้าไปเลือกตรง Country/Region ให้เป็น Customized แล้วปรับเปลี่ยนค่าให้ตรงกับค่าของตู้ PABX ได้เลย เสร็จแล้วทำการ Save สำหรับสัญญาณ Tones ตามมาตรฐานของประเทศไทยมี ดังนี้

| Basic  | Lin   | e Rou        | ting    | Adv      | anced        | Security             | Call Status | Logs | Tools |
|--------|-------|--------------|---------|----------|--------------|----------------------|-------------|------|-------|
| System | Cert. | Media stream |         | Greeting | <u>Tones</u> | Feature access codes | System time |      |       |
|        |       |              |         |          |              |                      |             |      |       |
|        |       | Country/R    | egion   |          | Custom       | nized                | ~           |      |       |
|        |       | Dial tone    |         |          | 400x50       | /0                   |             |      |       |
|        |       | Second dia   | l tone  |          |              |                      |             |      |       |
|        |       | Stutter dia  | l tone  |          |              |                      |             |      |       |
|        |       | Busy tone    |         |          | 400/50       | 0,0/500              |             |      |       |
|        |       | Congestion   | n tone  |          | 400/30       | 0,0/300              |             |      |       |
|        |       | Ring back    | tone    |          | 400/10       | 00,0/4000            |             |      |       |
|        |       | Off-hook v   | varning | tone     |              |                      |             |      |       |
|        |       | Call waitin  | g tone  |          | 400/10       | 00,0/10000,400/1000  |             |      |       |
|        |       | Confirmati   | on tone | •        |              |                      |             |      |       |
|        |       |              |         |          |              | Save                 | Refresh     |      |       |

การโทรเบอร์สายด่วนพิเศษ ไม่ได้ เช่นเบอร์ที่มี 4 หลักต่างๆ ตัวอย่าง 1212, 1116 ฯลฯ ให้ทำการ
เพิ่มเบอร์ที่โทรไม่ได้ลงไปใน Digit map โดยเข้าไปที่เมนู Routing -> Digit map

|       |                | •                                                                                                    |                                                                                |          |             |      |       |  |
|-------|----------------|----------------------------------------------------------------------------------------------------|--------------------------------------------------------------------------------|----------|-------------|------|-------|--|
| Basic | Line           | Routing                                                                                                    | Advanced                                                                       | Security | Call Status | Logs | Tools |  |
|       | <u>Digit m</u> | nap Routing tak                                                                                                    | le                                                                             |          |             |      |       |  |
|       | <u>Digit m</u> | 1212       1116       01[3-5,7       010x0000       02x00000       0[3-9]xx       120       111(0,2-9       1111xx       123xx       95x00x       100xx       95x00x       100xx       113-57.6 | ле<br>(8)хаааааааа<br>ааах<br>ааах<br>ааааааааа<br>)<br>х<br>1)хааааааааа<br>х |          |             |      |       |  |
|       |                | [2-3,5-7]<br>8[1-9]xx<br>80[1-9]x<br>800xxxx<br>4[1-9]xx<br>40[1-9]x<br>400xxxx                                                                                                    | 10000000<br>0000<br>0000<br>0000<br>0000<br>0000<br>0000                       |          | Save        |      |       |  |

2.4 ปัญหา Fax ไม่ได้ การปรับเปลี่ยน Config ของสัญญาณ Fax ในกรรณีที่ Fax เข้าไม่ได้ หรือ Fax ไม่ออก ให้ลองทำการปรับเปลี่ยน Config ที่เกี่ยวกับ Fax และทดสอบดูใหม่ ซึ่งสามารถปรับเปลี่ยน ได้โดยเข้าไปที่เมนู Basic -> FoIP แล้วเข้าไปปรับเปลี่ยนที่ Fax configuration ให้เลือก Allow opposite terminal to switch to T.38 แล้วทดสอบ Fax ใหม่อีกที

| Basic  | Lin         | e       | Routin  | g       | Adv       | anced     | Se         | curity  | Call 9     | Status     | Logs           | Tools  |
|--------|-------------|---------|---------|---------|-----------|-----------|------------|---------|------------|------------|----------------|--------|
| Status | Network     | VLAN    | System  | SIP     | MGCP      | FolP      | Alarms     |         |            |            |                |        |
| In     | itial offer |         |         |         |           |           |            |         |            |            |                |        |
|        |             |         | Codec   |         |           |           |            | G.72    | 9A/20,G.71 | 1U/20,G.71 | 1A/20          | Modify |
|        |             |         | RTP por | rt min. |           |           |            | 1001    | 10         |            |                | Modify |
|        |             |         | RTP por | rt max  |           |           |            | 1003    | 30         |            |                | Modify |
| Fa     | ax config   | uration |         |         |           |           |            |         |            |            |                |        |
|        |             |         | Transpo | ort mo  | de        |           |            | О Т.    | 38 relay   | ● G.711    | l pass-through | 1      |
|        |             |         | Allow o | pposit  | e termina | l to swit | ch to T.38 |         | ]          | ·          |                | ,      |
|        |             |         |         |         |           |           |            | · · · · | Save       |            |                |        |
|        |             |         |         |         |           |           |            |         |            |            |                |        |

2.5 การตั้งค่า Line reverse

| <b>HX4G</b> Admin <b>A</b> 72                     |                              |                                | Info   Fee             |
|---------------------------------------------------|------------------------------|--------------------------------|------------------------|
| Basic Line Routing Adv                            | anced Security               | Call Status Logs               | Tools                  |
| Batch Configuration <u>Configuration</u> Advanced |                              |                                |                        |
|                                                   |                              |                                |                        |
| Loop open disconnect                              |                              |                                |                        |
| RFC6913                                           |                              |                                |                        |
| TLS                                               | Disable                      | ~                              |                        |
| SRTP                                              |                              |                                |                        |
| Gain to IP                                        |                              | 0.0 dB                         |                        |
| Gain to terminal                                  |                              | -3.0 dB                        |                        |
| Obtain caller ID info from                        | O P-Asserted-Identity header | • FROM header                  |                        |
| Call waiting                                      | 🗹 Call hold                  | Call transfer by calling party | 🗹 Caller ID delivery   |
| Caller ID restriction                             | DND Allowed                  | Outgoing call barring          | Three-way calling      |
| 🗹 Polarity reversal signal sending                | ] 🗋 Disabled                 | Subscribe MWI                  | DDI(Direct Dialing in) |
| Recording                                         | CID on call waiting          |                                |                        |
|                                                   |                              | Save                           |                        |

2.6 อาการสายค้าง ให้ตั้งค่า Loop open disconnect

| Basic Line          | Routing               | Advanced | Security | Call Status | Logs | Tools |
|---------------------|-----------------------|----------|----------|-------------|------|-------|
| Batch Configuration | onfiguration Advar    | nced     |          |             |      |       |
|                     |                       | _        |          |             |      |       |
| Call                | forwarding            |          |          |             |      |       |
| Call                | forking               |          |          |             |      |       |
| Rele                | ase control by caller |          |          |             |      |       |
| Loop                | o open disconnect     |          |          |             |      |       |
| RFC                 | 5913                  |          |          |             |      |       |
| TLS                 |                       | Disable  |          | ~           |      |       |
| SRTI                | þ                     |          |          |             |      |       |
| Gain                | to IP                 |          |          | 0.0 dB      |      |       |
| Gain                | to terminal           |          |          | -3.0 dB     |      |       |

2.7 โทรศัพท์เสียงเบา, ดัง, ก้อง, สะท้อน ให้ลองปรับค่าที่เมนู Line -> Configuration เพื่อเพิ่ม/ลด กาลังส่งของอุปกรณ์ที่ Gain to IP หรือ Gain to terminal

| Basic Li          | ne Routi               | ng Adv      | anced       | Security                 | Call 9 | Status            | Logs        | Tools              |
|-------------------|------------------------|-------------|-------------|--------------------------|--------|-------------------|-------------|--------------------|
| Batch Configurati | on <u>Configuratio</u> | on Advanced |             |                          |        |                   |             |                    |
|                   |                        |             |             |                          |        |                   |             |                    |
|                   | Loop open disco        | onnect      |             |                          |        |                   |             |                    |
|                   | RFC6913                |             |             |                          |        |                   |             |                    |
|                   | TLS                    |             | Disable     | ```                      | •      |                   |             |                    |
|                   | SRTP                   |             |             |                          |        |                   |             |                    |
|                   | Gain to IP             |             |             |                          | 0.0    | dB                |             |                    |
|                   | Gain to terminal       |             |             |                          | -3.0   | dB                |             |                    |
|                   | Obtain caller ID       | info from   | O P-Asserte | <i>d-Identity</i> header | ۲      | FROM header       |             |                    |
|                   | 🗹 Call waiting         |             | 🗹 Call hold |                          | 🗌 Ca   | ll transfer by ca | lling party | Caller ID delivery |
|                   | Caller ID rest         | riction     |             | ed                       |        | itooing call har  | ina f       | Three-way calling  |

2.8 ปัญหาสามารถ register sip ได้แต่โทรเข้าโทรออกไม่ได้ หรือโทรได้แต่ไม่มีเสีย ให้เช็คที่ Router ว่ามี enable SIP ALG เอาไว้ ไหม ถ้า Enable ไว้ Router จะ block packet ทำให้ไม่สามารถโทรเข้า โทรออกได้แต่สถานะ sip registered อยู่ หากเจอปัญหานี้ลองทำการ disable SIP ALG ดูก่อน ซึ่ง ส่วนใหญ่จะอยู่ในส่วนของ firewall ใน router บางรุ่น